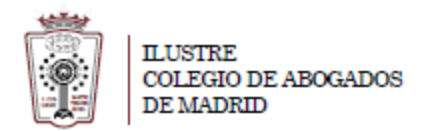

## Como programar un reenvío a otra cuenta

Una vez que ha accedido a la Web de correo del ICAM <u>http://outlook.office365.com</u> con su usuario (dirección de correo) y la contraseña,

• Pulsar en el Icono de configuración, en la parte superior derecha

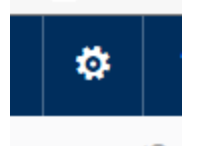

 Pinche en él y se despliega un menú en la parte derecha de la ventana. En el nuevo menú pulsamos en Correo

|  | S 🖡 🌣 ? (                                                                                          |
|--|----------------------------------------------------------------------------------------------------|
|  | Configuración ×                                                                                    |
|  | Buscar en toda la configuración 🛛 🔎                                                                |
|  | Respuestas automáticas<br>Cree un mensaje de respuesta automática<br>(Fuera de la oficina).        |
|  | Configuración de pantalla<br>Seleccione el modo de organización de su<br>Bandeja de entrada.       |
|  | Configuración sin conexión<br>Use este equipo cuando no esté conectado a la<br>red.                |
|  | Administrar complementos<br>Active o desactive complementos, instale<br>nuevos o desinstale otros. |
|  | Tema<br>Tema predeterminado                                                                        |
|  | Notificaciones<br>Activado                                                                         |
|  | Configuración de la aplicación                                                                     |
|  | Correo                                                                                             |
|  | Contactos                                                                                          |

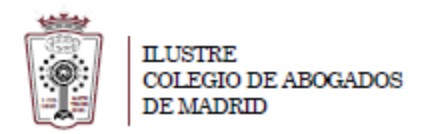

Ahora nos aparecen las <u>Opciones</u> del correo. Sólo hay que elegir <u>Reenvío</u> dentro del apartado <u>Cuentas</u>. Una vez finalizada sólo hay que pulsar en <u>Guardar</u>

## Opciones

-

| Accesos directos                                                                                                    | ~ | 🖪 Guardar 🛛 🗙 Descartar                                                                                                    |
|----------------------------------------------------------------------------------------------------|---|----------------------------------------------------------------------------------------------------|
| General                                                                                                    |   |                                                                                                    |
| 4 Correo                                                                                                    |   | Reenvio                                                                                                    |
| <ul> <li>Procesamiento automático         <ul> <li>Respuestas automáticas</li> <li>Otros correos</li> <li>Reglas de la bandeja de entrada y limpieza</li> <li>Informes de correo no deseado</li> <li>Marcar como leído</li> <li>Opciones del mensaje</li> </ul> </li> </ul> |   | <ul> <li>Iniciar reenvío</li> <li>Reenviar mi mensaje de correo electrónico a:</li> <li><i>email_de_reenvío@dominio.es</i></li> <li>✓ Conservar una copia de los mensajes reenviados</li> <li>Detener reenvío</li> </ul> |
| Confirmaciones de lectura<br>Configuración de respuesta<br>Directivas de retención<br>Cuentas<br>Bloquear o permitir                                                                                                    |   |                                                                                                    |
| Cuentas conectadas<br>Reenvío                                                                                                    | ł |                                                                                                    |
| <ul> <li>Opciones de datos adjuntos</li> <li>Preferencias de datos adjuntos</li> <li>Cuentas de almacenamiento</li> <li>Direño</li> </ul>                                                                                                    |   |                                                                                                    |
| Conversaciones<br>Firma de correo electrónico<br>Formato del mensaje<br>Lista de mensajes<br>Panel de lectura                                                                                                    |   |                                                                                                    |
| Vista previa de vínculo                                                                                                    |   |                                                                                                    |